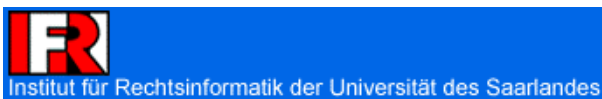

# Handbuch zur Arbeit mit den elektronischen Arbeitsgemeinschaften:

Benutzerhinweise für Autoren

| <ol> <li>Allgemeines</li> <li>Die Eigenschaftseingabe</li> <li>Die Anmeldeprozedur der Teilnehmer</li> </ol> | 3<br>4<br>5      |
|----------------------------------------------------------------------------------------------------|------------------|
| <ol> <li>2. Die Eigenschaftseingabe</li> <li>3. Die Anmeldeprozedur der Teilnehmer</li> </ol>                | 3<br>4<br>5<br>5 |
| 3. Die Anmeldeprozedur der Teilnehmer                                                                        | 4<br>5<br>5      |
|                                                                                                    | . 5              |
| II. Dor Inhalt dar Arhaitsgamainschaftan                                                                     | 5                |
|                                                                                                    | כ<br>ה           |
| Aligemeines     Aprice Novigetieneleiste                                                                     |                  |
| 2. Die übere Navigalionsielsie                                                                               | 0<br>6           |
| J. Das Lembiali                                                                                              | 0<br>6           |
|                                                                                                    | 0<br>6           |
| a. Allyementes                                                                                               | 0                |
| D. Der Name der Arbeitsgemeinschaft                                                                          | /                |
| an ChiNeye Objekte erstellen                                                                                 | /                |
| bh 🖾 Objekte aus dem Clipheard / der Zwischensblage einfügen                                                 | /                |
| op 🖾 Objekte aus dem Clipboard / der Zwischenablage einfügen. Konie                                          | /                |
| belassen                                                                                                    | 7                |
| dd 🏠 Markiarta Obiakta aditiaran                                                                             | /                |
| an Markierte Objekte euliteren                                                                               | /                |
| f Chielde ine Olinheerd kerieren                                                                             | 0<br>0           |
| II. 🖬 Objekte ins Cippoard kopieren                                                                          | 0                |
| gg. M Objekte ausschneiden / Ins Clipboard verschleben                                                       | ð                |
| nn. 🛄 Objekte in den Papierkorb schieben                                                                     | 8                |
| II. Menrere Aufgaben gleichzeitig editieren                                                                  | 8                |
| d. Die Aufgabenbox                                                                                           | 9                |
| aa. Das Erstellen der Aufgaben                                                                               | 9                |
| (1.) Aligemeines                                                                                             | 9                |
| (2.) Der Kurztest und die Ubungsautgabe                                                                      | 9                |
| (3.) Die MC- Aufgabe                                                                                         | 9                |
| (4.) Die Luckeniexi Fläge                                                                                    | 10               |
| DD. Die Koneklur der Aufgaben                                                                                | 10               |
| Deweitung                                                                                                    | 11               |
| (1) Alloomoinos                                                                                              | 12               |
| (1.) Allgemeines                                                                                             | 12               |
| (2.) Viedernerstellung von Augaben                                                                           | 12               |
| (3.) Endyddiges Loschen                                                                                      | 12               |
| III Die Teilnehmerverwaltung bzw. Editieren von Teilnehmerdaten                                              | 12               |
| 1. Die Suche nach Teilnehmern                                                                                | 12               |
| 2. Das Verändern von Teilnehmerdaten                                                                         | 13               |
| 3. Das Erstellen eines neuen Teilnehmers                                                                     | 14               |

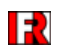

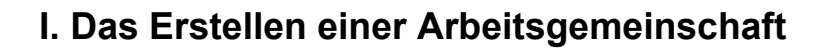

## 1. Allgemeines

Zum Erstellen einer neuen Arbeitsgemeinschaft muss zuerst geklärt sein, ob man Administratorenrechte hat. Wenn dies der Fall ist, kann eine neue Arbeitsgemeinschaft durch das Anlegen eines neuen Ordners erstellt werden. Dazu klickt der Autor auf den Button . Dadurch erscheint auf dem Bildschirm eine Editierbox.

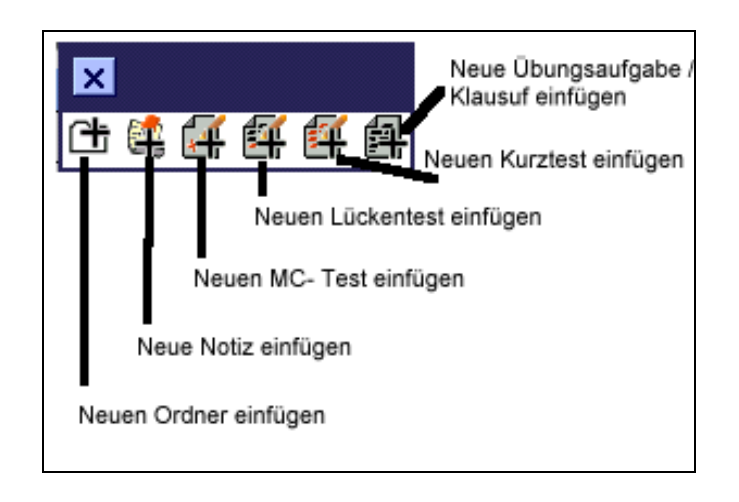

Um nun eine neue Arbeitsgemeinschaft anzulegen, auf 러 drücken.

## 2. Die Eigenschaftseingabe

Wurde eine neue Arbeitsgemeinschaft angelegt, können die Eigenschaften dieser festgelegt werden.

| [noticeboard] [konfiguration]       | [paßwort ändern] [logout] [kontakt]                     |                                                                                                    | [impressum] 🔺 |
|-------------------------------------|---------------------------------------------------------|----------------------------------------------------------------------------------------------------|---------------|
| <u>Arbeitsgemeinschaften / Lehr</u> | stuhl Herberger / 2001/2002 Wintersemester / Einführun  | g in das juristische Denken und Arbeiten / Ordner editieren                                            | 00            |
|                                     |                                                         |                                                                                                    |               |
|                                     | Name des Ordners:                                       |                                                                                                    |               |
|                                     | Einführung in das juristische Denken un                 | d Arbeiten                                                                                             |               |
|                                     | Ordner- Kopf (optional):                                |                                                                                                    |               |
|                                     |                                                         | A                                                                                                    |               |
|                                     |                                                         |                                                                                                    |               |
|                                     |                                                         | -                                                                                                    |               |
|                                     | Aushlendhare Information (ontional):                    |                                                                                                    |               |
|                                     |                                                         |                                                                                                    |               |
|                                     |                                                         |                                                                                                    |               |
|                                     |                                                         |                                                                                                    |               |
|                                     |                                                         | ×                                                                                                    |               |
|                                     | Mailadresse(n) für Rückfragen (optional):               |                                                                                                    |               |
|                                     | rw22mhra@rz.uni-sb.de                                   | A<br>Y                                                                                                 |               |
|                                     | Sonstiges:                                              |                                                                                                    |               |
|                                     | 🔽 Aufgaben der untergeordneten Ordner anzeigen          | Ordner sperren                                                                                         |               |
|                                     | 🗹 Lernblatt anzeigen (akt. Aufgaben)                    |                                                                                                    |               |
|                                     | Rechte und Anmeldung:                                   |                                                                                                    |               |
|                                     | C Berechtigungen und Anmeldemöglichkeit aus über        | geordneter Abteilung erben                                                                             |               |
|                                     | Ordner bildet Abteilung mit eigenen Berechtigunge       | n und Anmeldemöglichkeit (Angaben unten)                                                               |               |
|                                     | Anmeldefrist-Beginn:                                    | Anmeldefrist-Ende:                                                                                     |               |
|                                     | 19.10.2001 00:00                                        | 30.11.2001 00:00                                                                                       |               |
|                                     | Anmelde-Url:                                            |                                                                                                    |               |
|                                     | http://rechtsinformatik.jura.uni-sb.de/ag/anmelden.php? | ? <u>ObjNr=177</u>                                                                                     |               |
|                                     | Rechte nach Anmeldung:                                  | Anmeldungsmodalitäten:                                                                                 |               |
|                                     | 🗹 Teilnehmeraufgaben werden gespeichert                 | 🗹 Mailadressen überprüfen                                                                              |               |
|                                     | I Teilnehmeraufgaben werden korrigiert                  | Im Anmeldung zu untergeordneten Abteilungen<br>(auch für diese Abteilungen Anmeldezeitraum<br>öffnen!) |               |
|                                     | Abbrechen                                               | Übernehmen OK                                                                                          |               |
|                                     |                                                         |                                                                                                    |               |
|                                     |                                                         |                                                                                                    | -             |

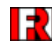

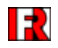

- Im Feld "Ordner- Kopf" kann ein beliebiger Text mit HTML- Befehlen angegeben werden, der immer am Kopf der Seite ausgegeben wird, wenn der Ordner aufgerufen wird.
- Im Feld "Ausblendbare Information" können Sie HTML- Befehlen eingeben, der in das <u>Informationsblatt</u> des Ordners geschrieben wird. Dieses kann der Benutzer auf Wunsch ausblenden.
- Ist das Feld "Lernblatt anzeigen" aktiviert, dann werden die aktuellen Aufgaben des Ordners im Informationsblatt angezeigt.
- Die Adresse der <u>Anmeldung</u> wird in der Rubrik "Anmelde-URL" angezeigt. Zu beachteten ist, dass **punktgenau nur diese** Adresse angegeben wird.
- Ist das Feld "Mailadressen überprüfen" aktiviert, so werden oder wird der Teilnehmer bei <u>Anmeldung</u> zur AG nach seiner Mailadresse gefragt. Dies geschieht, damit ihm ein Mailcode zugesandt werden kann, der für die Freischaltung zu der AG erforderlich ist.

Die Anmeldeadresse ist immer: http://ri.jura.uni-sb.de/ag/anmelden.php?ObjNr=X Das X ist die einzige Variable. Dieses steht für die jeweilige Arbeitsgemeinschaft. Die Startadresse ist ebenfalls immer: <u>http://ri.jura.uni-sb.de/ag/index.php?ObjNr=X</u>

## 3. Die Anmeldeprozedur der Teilnehmer

Wenn bei den Eigenschaften der Arbeitsgemeinschaft die Überprüfung der Mailadressen aktiviert ist, sieht der künftige Teilnehmer zuerst folgenden Bildschirm.

| Ele | ektronische Arbeitsgemeinschaft                                                                                                    | <u> </u> |
|-----|----------------------------------------------------------------------------------------------------|----------|
| 0   | Vor der Anmeldung zur Abteilung "juris-Arbeitsgemeinschaft" bitten wir um die Mitteilung Ihrer eMail-Adresse.<br>Die hier angegebene E-Mail-Adresse wird in einer Datei gespeichert und ausschließlich für Zwecke der Korrespondenz mit Ihnen im Rahmen des Online-Kurses<br>verwendet. Diese Information ist die Benachrichtigung im Sinne von § 33 Abs. 1 Bundesdatenschutzgesetz. Mit der Angabe der E-Mail-Adresse geben Sie Ihre<br>Zustimmung gemäß § 3 Teledienstedatenschutzgesetz. Sie können Ihre Einwilligung jederzeit mit Wirkung für die Zukunft widerrufen.<br>Klicken Sie nach Eingabe der Adresse auf "Absenden". Sie erhalten dann in Kürze eine eMail unter der angegebenen Adresse, in der Ihnen Ihre Codenummer mitgetei<br>wird. Diese Codenummer tragen Sie bitte in dem Formular ein, das nach dem Absenden der Mailadresse erscheint. Sie können das Fenster nach dem Absenden Ihrer<br>Mailadresse aber auch schließen, denn in der Mail wird auch die Adresse (URL) der nächsten Anmeldeseite mitgeteilt. | lt       |
|     |                                                                                                    |          |

Zur Anmeldung muss eine gültige Mailadresse eingegeben werden. Nach Absenden der Adresse wird die Anmeldung im nächsten Fenster abgeschlossen werden (dieses Anmeldeformular ist auch dann erforderlich, wenn eine Überprüfung der Mailadresse nicht stattfand).

Dazu gibt der Teilnehmer die erforderlichen Daten ein.

| Ele | ektronische Arbeitsgemeinschaft                                                                                                    |     |  |  |  |
|-----|----------------------------------------------------------------------------------------------------|-----|--|--|--|
| 0   | Herzlich willkommen in der Abteilung "Romanistik"                                                                                                    |     |  |  |  |
|     | Mit Hilfe des folgenden Formulars können Sie sich anmelden.<br>Mit Ihrer Anmeldung erklären Sie sich damit einverstanden, daß Antworten und andere Beiträge, die von Ihnen im Rahmen der Arbeitsgemeinschaft<br>abgegeben werden, innerhalb der Arbeitsgemeinschaft <u>anonym</u> veröffentlicht und den anderen Teilnehmern der Arbeitsgemeinschaft zugänglich<br>gemacht werden.<br>Die hier angegebenen Daten werden in einer Datei gespeichert und ausschließlich für Zwecke der Durchführung des Online-Kurses verwendet. Diese<br>Information ist die Benachrichtigung im Sinne von § 33 Abs. 1 Bundesdatenschutzgesetz. Mit dem Eintragen Ihrer Daten geben Sie Ihre Zustimmung<br>gemäß § 3 Teledienstedatenschutzgesetz. Sie können Ihre Einwilligung jederzeit mit Wirkung für die Zukunft widerrufen. |     |  |  |  |
|     | itte füllen Sie zur Anmeldung das folgende Formular vollständig aus und klicken Sie anschließend auf "Anmelden". Mit der Tabulator-Taste (Taste mit dem Pfeil li<br>eben dem Q) können Sie von Eingabefeld zu Eingabefeld springen.<br>ie müssen sich ein <b>geheimes</b> Passwort überlegen. Dieses wird beim Eingeben nicht angezeigt, statt dessen erscheinen Sternchen (*). Damit keine Tippfehler<br>rkommen, müssen Sie zur Kontrolle das Passwort zweimal <b>genau gleich</b> eingeben.<br>ür die Anmeldung ist es nicht notwendig, daß Sie Ihren wirklichen Namen eingeben, Sie können auch einen Phantasienamen wählen, unter welchem Sie auftrete                                                                                                    | nks |  |  |  |
|     | ollen.                                                                                                    |     |  |  |  |
|     | Bitte geben Sie hier einen frei wählbaren Loginnamen ein:                                                                                                    |     |  |  |  |
|     |                                                                                                    |     |  |  |  |
|     | Vorname:                                                                                                    |     |  |  |  |
|     | Name:                                                                                                    |     |  |  |  |
|     |                                                                                                    |     |  |  |  |
|     | akademischer Titel:                                                                                                    |     |  |  |  |
|     |                                                                                                    |     |  |  |  |
|     | Geschlecht (falls Sie in der Korrespondenz eine korrekte Anrede wünschen):                                                                                                    |     |  |  |  |
|     | Geben Sie hier Ihre Emailadresse ein.                                                                                                    |     |  |  |  |
|     | Unter Ihrer Mail-Adresse erhalten Sie Nachrichten, die den Ablauf der Arbeitsgemeinschaft oder Ihre Mitarbeit darin betreffen.                                                                                                    |     |  |  |  |
|     | Cohon Sin him lay any important air:                                                                                                    |     |  |  |  |
|     | Geben Sie hier ihr gewunschtes Palswort ein:                                                                                                    |     |  |  |  |

Danach kann der Teilnehmer sich unter der Startadresse einloggen.

# II. Der Inhalt der Arbeitsgemeinschaften

## 1. Allgemeines

Nachdem man sich in der Arbeitsgemeinschaft eingeloggt hat, sieht man den eigentlichen Inhalt der Arbeitsgemeinschaft:

| Einführung in das juristische Denken und Arbeiten - Microsoft Internet Explorer - [Offlinebetrieb]                                                                                                    |                                               | _ <u>8</u> ×  |
|----------------------------------------------------------------------------------------------------|-----------------------------------------------|---------------|
| Datei Bearbeiten Ansicht Eavoriten Egtras 2                                                                                                    |                                               | 1             |
|                                                                                                    | . (b)                                         |               |
| Adjesse                                                                                                    |                                               | ✓             |
| noticeboard] [konfiguration] [paßwort ändern] [logout] [kontakt]                                                                                                    |                                               | [impressum] 🔺 |
| rbeitsgemeinschaften / Lehrstuhl Herberger / <u>2001/2002 Wintersemester</u> / <mark>Einführung in das juristis</mark>                                                                                                    | che Denken und Arbeiten                       | Ro?           |
| . Weight a second to the second sign of the product of the second sign                                                                                                    | · · · · · · · · · · · · · · · · · · ·         |               |
| Klicken Sie hier um dieses Informationshlatt auszuhlenden                                                                                                    | 0                                             |               |
|                                                                                                    |                                               |               |
| Folgende Aufgabe steht in der Abteilung "Einführung in das                                                                                                    | s juristische Denken und Arbeiten" an:        |               |
| Einführung in das juristische Denken und Arbeiten                                                                                                    | C.                                            |               |
| Beispiel für die Verwendung des Wortes "Begriff"                                                                                                    |                                               |               |
| A SALE AND A SALE AND A SALE AND A SALE                                                                                                    |                                               |               |
| •                                                                                                    | 6 5                                           |               |
| All Distances of the second second se | · · She - · · · · · · · · · · · · · · · · · · |               |
| X Findeline index index in the Device of Antonia                                                                                                    | CH KI KI A A A A - A                          |               |
| Name                                                                                                    | Typ Zeitraum 🗢                                |               |
| £                                                                                                    |                                               |               |
| Mortlautauslegung -Grimm`sches Wörterbuch                                                                                                    | (Kurztest) 29.11.2002 (00:00) A 🗹 🗖           |               |
| 🍇 In der vergangenen Woche war Teil III des Bundesge                                                                                                    | (Notiz) 22.11.2002 (00:00)                    |               |
| Wie erstellt man ein Gutachten? -Ein nraktischer Fall                                                                                                    | (Kurztest) 30.01.2002 (00:00) A F             |               |
|                                                                                                    | 23.01.2002 (23:59) 11 L 1                     |               |
| Irennungs- und Abstraktionsprinzip                                                                                                    | (Kurztest) 30.01.2002 (23:59) M L             |               |
| 🛃 <u>Zusendung unbestellter Ware - § 241a BGB</u>                                                                                                    | (Kurztest) 16.01.2002 (00:00) A II -          |               |
| 🛃 Radfahrer und Einbahnstraße                                                                                                    | (Kurztest) 09.01.2002 (00:00) A 🖬 🗖           |               |
| Manwendung von Auslegungsmethoden                                                                                                    | (Kurztest) 18.12.2001 (00:00) A 🖬 🗖           |               |
| Beisniel für die Verwendung des Wortes "Begriff"                                                                                                    | (Kurztest) 05.12.2001 (00:00) A T             |               |
| Completion on a retwonidening deal workes. Degillin                                                                                                    | 17.12.2001 (23:59) 111 22 1                   |               |
|                                                                                                    |                                               |               |

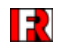

Dabei unterteilt sich die Arbeitsgemeinschaft (jeweils abhängig von den ausgewählten Eigenschaften der AG) in verschiedene Bereiche.

Zum einen die Navigationsleiste am oberen Bildschirmrand, ein Informationsblatt (das sog. Lernblatt - dies muss bei den Eigenschaften aktiviert werden - ) und die Objekttabelle.

## 2. Die obere Navigationsleiste

| [noticeboard] [konfiguration] [paßwort andern] [logout]                | [impressum] |
|------------------------------------------------------------------------|-------------|
| Arbeitsgemeinschaften : Lehrstuhl Herberger / 2000/2001 Wintersemester | <b>60</b> 0 |

Am oberen Bildschirmrand erkennt man die Navigationsleiste. Hier sieht der Teilnehmer, an welcher Stelle er sich befindet (auf dem Beispielsbild befindet sich der Nutzer in Arbeitsgemeinschaften/Lehrstuhl Herberger/2000/2001 Wintersemester). Dies erleichtert vor allem dann die Arbeit, wenn sich der Administrator entschlossen hat mehrere Unterordner anzulegen.

#### 3. Das Lernblatt

Ist für eine Arbeitsgemeinschaft ein sog. Lernblatt vorhanden (muss bei den <u>Ordnereigenschaften</u> aktiviert werden), dann erscheint im Kopf der Seite ein Informationsblatt. Im sog. Lernblatt werden nur die aktuellen Aufgaben der Arbeitsgemeinschaft angezeigt (s. <u>hier</u>).

## 4. Die Objekttabelle

#### a. Allgemeines

Die Objekttabelle dient den Teilnehmern zum Auffinden älterer Aufgaben, die nicht mehr im Lernblatt angezeigt werden. Teilnehmer mit Administratorrechten können über diverse <u>Funktionstasten</u> in der Tabelle die Objekte des Ordners bearbeiten.

| 🙁 Einführung in das juristische Denken und Arbeiten 🏠          | Ct (        | 6 <sup>5</sup> A       | £ ()                                   | ÷ | 11   |
|----------------------------------------------------------------|-------------|------------------------|----------------------------------------|---|------|
| <u>Name</u>                                                    | Тур         | Zeitraun               | <u>1</u> 🗸                             |   |      |
| £                                                              |             |                        |                                        |   |      |
| f Wortlautauslegung -Grimm`sches Wörterbuch                    | (Kurztest   | 29.11.200<br>05.12.200 | <b>12</b> (00:00)<br><b>12</b> (23:59) | ⋒ | ⊡ ⊡  |
| 💐 In der vergangenen Woche war Teil III des Bundesge           | (Notiz)     | 22.11.200<br>30.11.200 | <b>12</b> (00:00)<br><b>12</b> (23:59) | ⋒ | ഫ് ⊏ |
| 🛐 <u>Wie erstellt man ein Gutachten? -Ein praktischer Fall</u> | (Kurztest)  | 30.01.200<br>05.02.200 | <b>12</b> (00:00)<br><b>12</b> (23:59) | ⋒ | ⊡ ⊡  |
| Market Trennungs- und Abstraktionsprinzip                      | (Kurztest)  | 23.01.200<br>30.01.200 | <b>12</b> (00:00)<br><b>12</b> (23:59) | ⋒ | ⊡ ⊡  |
| 🛐 Zusendung unbestellter Ware - <u>§ 241a BGB</u>              | (Kurztest)  | 09.01.200<br>16.01.200 | <b>12</b> (00:00)<br><b>12</b> (23:59) | ⋒ | ⊡ ⊡  |
| 🛃 Radfahrer und Einbahnstraße                                  | (Kurztest)  | 09.01.200<br>16.01.200 | <b>12</b> (00:00)<br><b>12</b> (23:59) | ⋒ | ⊡ ⊡  |
| 🛃 Anwendung von Auslegungsmethoden                             | (Kurztest)  | 18.12.200<br>09.01.200 | 11 (00:00)<br>12 (23:59)               | A | ഫ് ⊓ |
| 🛃 Beispiel für die Verwendung des Wortes "Begriff"             | (Kurztest)  | 05.12.200              | M (00:00)<br>M (23:59)                 | A | ⊡ ⊡  |
| Die Tücke des Gleichheitszeichens in juristischen Zitaten      | (Kurztest)  | 21.11.200              | 11 (00:00)<br>11 (23:59)               | ⋒ | ഫ് ⊏ |
| Moch einmal Schuldrechtsreform - Welcher Entwurf wird Gesetz   | ?(Kurztest) | 14.11.200              | 11 (00:00)<br>11 (23:59)               | ⋒ | ⊡ ⊡  |
| 🛃 Aufbau des BGB                                               | (Kurztest)  | 07.11.200              | 11 (00:00)<br>11 (23:59)               | A | ⊡ ⊡  |
| 🛃 Die Schuldrechtsreform - wo würde man sie finden ?           | (Kurztest)  | 30.10.200              | 1 (00:00)<br>1 (23:59)                 | A | ല്⊏  |

Die Aufgaben, welche in der Rubrik "Zeitraum" rot dargestellt werden, bilden die aktuellen Aufgaben. Die darüber sind kommende, die darunter bereits gestellte Aufgaben.

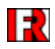

## b. Der Name der Arbeitsgemeinschaft

In der oberen Ecke, befindet sich der Name der jeweiligen Arbeitsgemeinschaft. Daneben findet man einen Button m. Beim Anklicken dieses Zeichens wird der Autor auf die Seiten weitergeleitet, welche die Eigenschaften der Arbeitsgemeinschaft anzeigen.

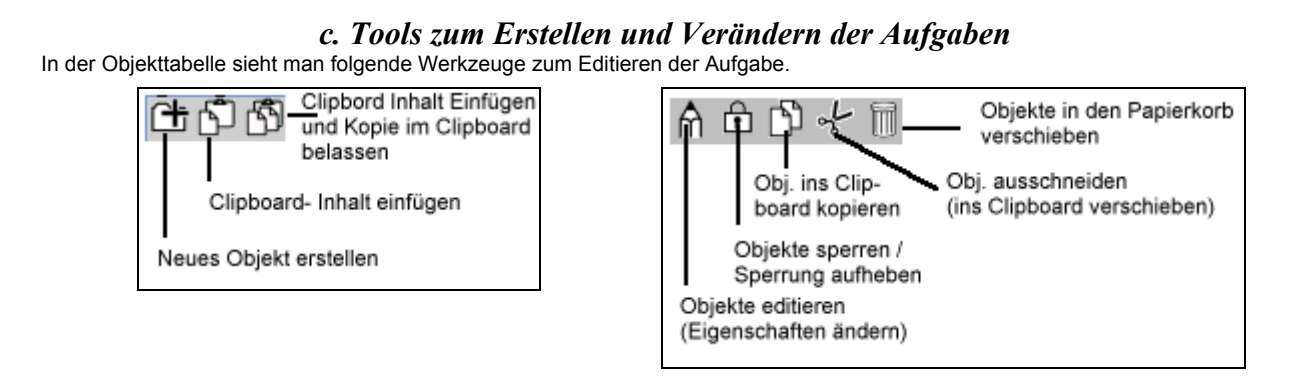

# aa. 🖽 Neue Objekte erstellen

Der erste Button dient zum Erstellen neuer Objekte. Bei Klick auf den Button öffnet sich ein weiteres Schaltfeld:

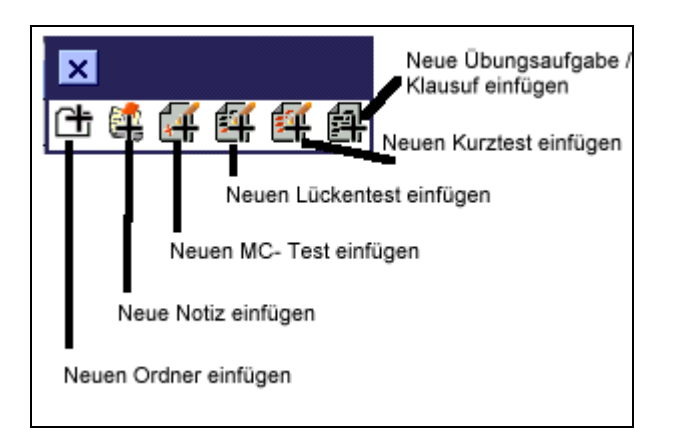

Mit Klick auf eines der Symbole wird ein leeres Formular zur Eingabe eines Objektes der gewünschten Art geöffnet.

## bb. 🔂 Objekte aus dem Clipboard / der Zwischenablage einfügen

Diese Schaltfläche dient zum Einfügen der Objekte aus dem Clipboard (der Zwischenablage). Mit Klick werden - sofern vorhanden - alle Objekte aus dem Clipboard in den geöffneten Ordner eingefügt. Das Clipboard ist danach geleert. Auch eventuell vorhandene Antworten zu den Im Clipboard vorhandenen Aufgaben (MC- Tests, Lückentests oder Kurztests) werden mit den Aufgaben eingefügt.

## cc. 1 Objekte aus dem Clipboard / der Zwischenablage einfügen, Kopie belassen

Das dritte Symbol fügt ebenfalls die Objekte aus dem Clipboard im aktuellen Ordner ein. Auch eventuell vorhandene Antworten zu Aufgaben in der Zwischenablage werden übernommen. Außerdem wird eine Kopie aller Objekte im Clipboard erzeugt und im Clipboard belassen. Antworten zu den Aufgaben in der Zwischenablage werden hier allerdings nicht mitkopiert.

# dd. 🕅 Markierte Objekte editieren

Dieser Button ruft ein Formular auf, mit dem die Eigenschaften der markierten Objekte geändert werden können. Bitte beachten Sie, daß zur Zeit nur Aufgaben (MC- Tests, Lückentests, Kurztests und Übungsaufgaben) mit dieser Funktion bearbeitet werden können.

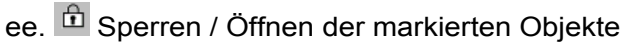

Mit Hilfe dieser Schaltfläche werden die markierten Objekte, die nicht gesperrt sind, gesperrt. Gesperrte Objekte werden geöffnet. Ordner können zur Zeit noch nicht gesperrt werden.

Sperren bedeutet, daß ein Objekt nur noch für Administratoren sichtbar ist. Teilnehmer ohne Administratorrechte sehen den entsprechenden Eintrag nicht in der Tabelle.

# ff. Dijekte ins Clipboard kopieren

Auf Klick dieses Buttons werden die markierten Objekte ins Clipboard kopiert. Bitte beachten Sie, dass Antworten zu Aufgaben dabei **nicht** mitkopiert werden. Die Objekte können dann an anderer Stelle wieder eingefügt werden.

Falls im Clipboard bereits Objekte liegen, so werden diese vor dem Kopieren in den Papierkorb verschoben.

## gg. 😤 Objekte ausschneiden / ins Clipboard verschieben

Ein Klick auf die "Schere" schneidet die markierten Objekte aus. Sie werden also in das Clipboard verschoben und können an anderer Stelle wieder eingefügt werden. Achtung: Auch Antworten werden ausgeschnitten und liegen dann bei den Aufgaben in der Zwischenablage.

Falls im Clipboard bereits Objekte liegen, so werden diese vor dem Ausschneiden in den Papierkorb verschoben.

# hh. 🔟 Objekte in den Papierkorb schieben

Mit dem letzten Button der Schaltfläche werden die markierten Objekte aus dem Ordner entfernt und in den Papierkorb geschoben.

## ii. Mehrere Aufgaben gleichzeitig editieren

Wenn mehrere Aufgaben in der Objekttabelle markiert (abgehakt) sind wird durch Klick auf den Button min der Kopfzeile der Tabelle folgendes Formular aufgerufen:

| 🙆 Objekte editieren - Microsoft Internet Explorer 📃 🗆 🗙                                |
|----------------------------------------------------------------------------------------|
| Datei Bearbeiten Ansicht Wechseln zu Favoriten ?                                       |
| 📔 🗢 🔹 🧭 👔 🕼 l 🔕 📧 🥨 🖉 🖃 🖏 🎒 🔤 🖉 Adresse ಶ http://localhost/online-kurs/edit_obj.php 💽  |
| [noticeboard] [konfiguration] [paßwort ändern] [logout] [kontakt] [impressum] 🗾        |
| ejura / e-jura-pilot / Lernfragen der Woche / Objekte editieren                        |
| Bearbeitungszeitraum festlegen:                                                        |
| Start: 15.01.2001 00:00 Ende: 20.01.2002 00:00                                         |
| Abbrechen Zeit festlegen                                                               |
| Sonstiges:                                                                             |
| ✓ Aufgaben sperren ✓ Nur einmalige Beantwortung möglich                                |
| 🗷 Ergebnis sofort nach Beantwortung sichtbar 🛛 🗖 Beantwortung nach Abgabefrist möglich |
| Abbrechen OK                                                                           |
| ×                                                                                      |
| 🐔 👘 💭 🛃 Lokale Intranetzone                                                            |

Mit dem oberen Feld können Sie den Zeitraum festlegen, in dem die Aufgaben aktuell sind bzw. bearbeitet werden dürfen / sollen. Mit dem unteren Feld können Sie gemeinsame Eigenschaften der Aufgaben festlegen:

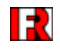

- "Aufgaben sperren": Teilnehmer können Aufgabe nicht mehr einsehen
- "Ergebnis sofort nach Beantwortung sichtbar": Unmittelbar nach Einreichen der Antwort sehen die Teilnehmer das Ergebnis, auch wenn der Bearbeitungszeitraum noch nicht abgelaufen ist.
- "Nur einmalige Beantwortung möglich": Teilnehmer können ihre einmal eingereichte Antwort nicht mehr verbessern.
- "Beantwortung nach Abgabefrist möglich": Die Teilnehmer können auch nach Ablauf des Bearbeitungszeitraumes noch ihre Antwort einreichen bzw. die Aufgabe ableisten.

## d. Die Aufgabenbox

Die Objekttabelle dient den Teilnehmern zum Auffinden älterer Aufgaben, die nicht mehr im Lernblatt angezeigt werden. Teilnehmer mit Administratorrechten können über diverse <u>Funktionstasten in der Tabelle</u> die Objekte des Ordners bearbeiten.

## aa. Das Erstellen der Aufgaben

#### (1.) Allgemeines

Dem Administrator stehen 4 Aufgabentypen zur Auswahl (s. hier). Alle Aufgabentypen haben den selben "Kopf".

| Allgemeines:                   |                                              |
|--------------------------------|----------------------------------------------|
| 🗖 Aufgabe sperren              | 🔽 Nur einmalige Beantwortung möglich         |
| Freigabezeit: 14.12.2001 00:00 | 🗖 Ergebnis sofort nach Beantwortung sichtbar |
| Abgabefrist: 21.12.2001 23:59  | 🗖 Beantwortung nach Abgabefrist möglich      |
| Thema:                         | <u>А</u><br>У                                |
| Kurzinfo:<br>(optional)        | A<br>¥                                       |

## (2.) Der Kurztest und die Übungsaufgabe

Wurde der Aufgabentyp "Kurztest" ausgewählt, wird man auf die Seite zum Editieren des Tests weitergeleitet.

#### (3.) Die MC- Aufgabe

Bei dem Aufgabentyp MC- Aufgabe wird zuerst die Frage eingegeben und dann der Button "Übernehmen" betätigt. Dadurch

erscheint ein neuer Button Antwort hinzufügen

Um nun die einzelnen Möglichkeiten der Antwort einzugeben betätigt man diesen Button.

Dadurch wird der Autor auf die Seiten weitergeleitet, bei denen die MC- Test Antworten eingegeben werden können.

| Thema:                   | Test                               |
|--------------------------|------------------------------------|
| Frage:                   | Testfrage                          |
|                          | 🗆 Eingebundene Dateien importieren |
| Antwort:                 |                                    |
| Anmerkung<br>(optional): |                                    |
| Punkte:                  | 0                                  |
|                          | Abbrechen Übernehmen OK            |

Im Beispiel sieht man nun das Thema der Frage, die Frage selbst, eine leeres "Antwort" und "Anmerkung"- Feld und die "Punkte".

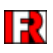

#### (4.) Die Lückentext Frage (s. Text)

|                                                                                                    | _   |
|----------------------------------------------------------------------------------------------------|-----|
| Bitte geben Sie hier die Aufgabe ein. Fassen Sie dabei die Begriffe, die von den Teilnehmern<br>eingesetzt werden sollen, in eckige Klammern. Geben Sie hinter den Begriffen, durch einen<br>senkrechten Strich abgetrennt, die Punktezahl für das richtige Ausfüllen der Lücke an.<br><u>Beispiel:</u> " ist ein [unbeachtlicher Motivirrtum]2] und berechtigt nicht zur Anfechtung". Im Beisp<br>erhält der Teilnehmer zwei Punkte, wenn er "unbeachtlicher Motivirrtum" in die Lücke einsetzt. | oie |
| <pre>Nach <i> herrschender Lit.</i> (<b>materiell-objektive Theorie</b>) setzt</pre>                                                                                                    | •   |
| Täterschaft die [Tatherrschaft 2] voraus, d.h. das steuernde<br>In-den-Händen-Halten des Geschehensablaufs. Teilnehmer ist dagegen,<br>wer das<br>"Ob" und "Wie" der Tat vom Willen eines anderen abhängig<br>macht und ohne eigene [Tetherrschaft 2] die Tet veranlasst oder                                                                                                    | _   |
| Hier können Sie zusätzliche Begriffe eingeben, die in keine Lücke einzufüllen sind und die Auswahl<br>der richtigen Begriffe erschweren sollen:                                                                                                    | l   |
| Opferwillen Abwesenheit                                                                                                    | *   |
| Hier können Sie Anmerkungen eingeben, die bei Veröffentlichung der Lösung mit ausgegeben<br>werden:                                                                                                    |     |
|                                                                                                    | *   |
| Abbrechen Übernehmen OK                                                                                                    |     |

#### bb. Die Korrektur der Aufgaben

Sollen die Teilnehmerlösungen korrigiert werden wird wie folgt verfahren.

Der Nutzer drückt in der <u>Hauptoberfläche</u> den Button 🖸 oben rechts. Darauf hin öffnet sich folgende Box:

| ×                  |
|--------------------|
| Konfiguration      |
| Noticeboard        |
| Paßwort ändern     |
| Logout             |
| Verwaltung:        |
| Teilnehmer         |
| Css-Datei          |
| Mailversand        |
| Postausgang        |
| MC-Ergebnisse      |
| LückentErgebnisse  |
| Kurztest-Antworten |

Im unteren Bereich der Box sieht man die Felder MC-Ergebnisse, Lückentextergebnisse und Kurztestantworten. Um nun die gewünschte Aufgabe zu korrigieren, wird auf den Aufgabentyp gedrückt, woraufhin sich ein Fenster öffnet.

| noticeboard] [konfiguration] [paßw          | ort ändern] [logout]        | [kontakt]              |                         |                          |                                      |                       | [impre |
|---------------------------------------------|-----------------------------|------------------------|-------------------------|--------------------------|--------------------------------------|-----------------------|--------|
| rbeitsgemeinschaften / Lehrstuhl He         | erberger / <u>2001/2002</u> | Wintersemester         | / <u>Logik und l</u>    | nformatik fü             | <u>r Juristen</u> / <mark>K</mark> i | urztest-Ergeb         | nisse  |
| Aufgaben 1 bis 2 v                          | ron 2                       |                        |                         |                          |                                      |                       |        |
| <u>Thema</u><br><u>Zeitraum</u>             |                             | <u>Ergebnis-Anzahl</u> | Ergebnisse<br>auflisten | Antworten<br>vergleichen | Korrekturen<br>verteilen             | Korrekturen<br>prüfen |        |
| Test zur Logik<br>29.10.2001 (00:00) -      | 04.11.2001 (23:59)          | 13 (29 %)              | Í                       | 472                      |                                      |                       |        |
| Allgemeingültigkeit<br>07.12.2001 (00:00) - | 14.12.2001 (23:59)          | 8 (18 %)               | Í                       | 472                      |                                      |                       |        |
|                                             |                             |                        |                         |                          |                                      |                       |        |
|                                             |                             | zurück zur Sta         | tseite                  |                          |                                      |                       |        |

Der Nutzer sieht nunmehr alle Aufgaben der ausgewählten Rubrik (im Beispiel die Kurztest-Ergebnisse).

Unter der Rubrik "Ergebnis-Anzahl" sieht man nun eine Statistik der Aufgabe. Es wird die Anzahl der Teilnehmer angegeben, welche Aufgaben bearbeitet und versandt haben. In Klammern steht, wie viele Teilnehmer in Prozent verteilt dies sind.

Zum Korrigieren der Aufgabe wird der Button in der Rubrik "Ergebnisse auflisten" betätigt. Es werden dann alle Teilnehmer aufgelistet (im folgenden Beispiel ein Teilnehmer).

|            |           | Teilnehmer übe  | er Bewei      | tungen infor       | mieren    |                    |
|------------|-----------|-----------------|---------------|--------------------|-----------|--------------------|
| Tes        | sts 1 bis | 1 von 1         |               |                    |           |                    |
| Logi       | in        | <u>Name</u>     | <u>Punkte</u> | Ansehen            | Gesichtet | Löschen            |
| <u>Ack</u> | ermann    | Ackermann, Ralf | 0             | [ <u>ansehen</u> ] |           | [ <u>löschen</u> ] |
|            |           |                 |               |                    |           |                    |
|            |           |                 |               |                    |           |                    |
|            |           |                 |               |                    |           |                    |

Mit dem Button "Teilnehmer über Bewertung informieren" wird allen Teilnehmern per Mail die Bewertung mitgeteilt.

## Bewertung

Hat man die Aufgabe aufgerufen, so erscheint nunmehr die Korrekturoberfläche. Darin wird, in folgender Reihenfolge, die gestellte Frage, die korrekte Antwort und die Teilnehmerantwort aufgelistet.

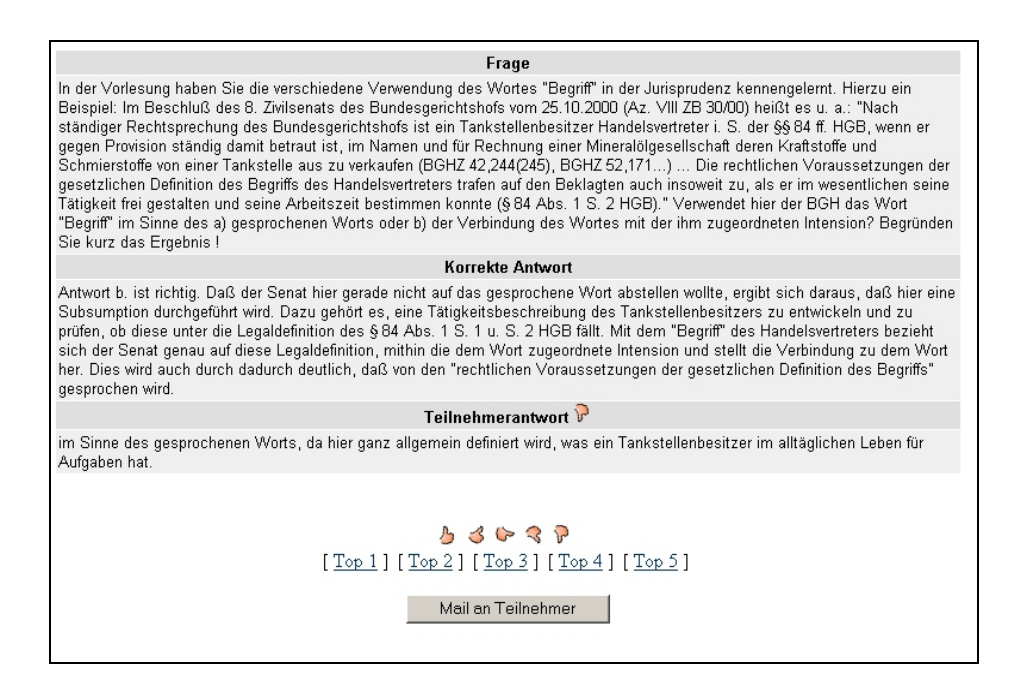

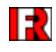

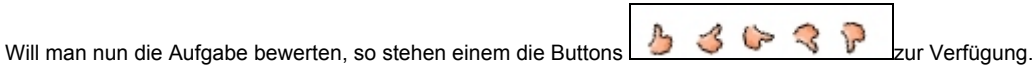

Nunmehr kann dem Teilnehmer eine persönliche Korrektur zugeschickt werden, durch Anklicken des Button "Mail an Teilnehmer" (dies ist unterschiedlich zur Funktion der <u>Bewertung aller Teilnehmer</u>).

#### cc. Das Löschen von Aufgaben bzw. "Der Papierkorb"

#### (1.) Allgemeines

Wenn Aufgaben aus der Objekttabelle gelöscht werden sollen, müssen die betreffenden Aufgaben zuvor ausgewählt werden. Wenn dies geschehen ist, muss man den Button 🔟 betätigen.

#### (2.) Wiederherstellung von Aufgaben

Falls versehentlich Objekte in den Papierkorb verschoben wurden, so können diese mit Hilfe der Zwischenablage wieder "zurückgeholt" werden. Um den Papierkorb zu durchsuchen, klicken Sie auf den Button 🔯 rechts in der Navigationsleiste am oberen Bildschirmrand.

In einem neuen Fenster wird dann der Inhalt des Papierkorbes angezeigt. Markieren Sie die gewünschten Objekte und schneiden Sie diese wie bereits beschrieben aus. Danach können Sie das Fenster mit dem Papierkorb schließen.

Die Objekte befinden sich dann im Clipboard und können in einen gewünschten Ordner eingefügt werden.

#### (3.) Endgültiges Löschen

Um Aufgaben endgültig zu entfernen klicken Sie zunächst auf den Button 🔯 rechts in der Navigationsleiste am oberen Bildschirmrand. Der Inhalt des Papierkorbes wird in einem neuen Fenster angezeigt. Markieren Sie die zu löschenden Objekte.

Klicken Sie dann auf den Button 🖤 und die Objekte werden unwiderruflich aus der Datenbank gelöscht.

# III Die Teilnehmerverwaltung bzw. Editieren von Teilnehmerdaten

## 1. Die Suche nach Teilnehmern

Beim Anklicken des Button 👽 wird ein bekanntes Kästchen geöffnet.

Der untere Bereich ist mit "Verwaltung" überschrieben. Klickt man den 1. Punkt "Teilnehmer" an, so wird die Teilnehmerverwaltung aufgerufen.

| wahl-Filter:    | Teilnehmer Nr. 1 | bis 30 von 180           |             |                    |         | ()k 1    | 23456   | 10 |
|-----------------|------------------|--------------------------|-------------|--------------------|---------|----------|---------|----|
| n:              | ÷#-              |                          |             |                    |         |          | 18 🗊    | ٦  |
|                 | Login            | <u>Name</u>              | <u>TnNr</u> | Anm -Datum         | Details | Arbeiten | Löschen |    |
| ne:             | Э                | Kähn, Michael            | 3326        | 13.11.2001 (14:14) | A       |          | 1       | Г  |
|                 | A Berger         | Berger, Andrea           | 2556        | 25.04.2001 (09:04) | ŵ       | Ð        | 1       |    |
| name:           | ablaze           | Kerz, Martin             | 534         | 01.01.1970 (01:00) | A       | Í        | Ũ       |    |
| chlackt         | Ackermann        | Ackermann, Ralf          | 517         | 01.01.1970 (01:00) | ŵ       | (III)    | 1       |    |
| al 💌            | activesurfer     | Lauterbach, Frank        | 3333        | 14.11.2001 (12:55) | - fh    | Ð        | 1       | П  |
| adresse:        | Alberto          | Alberto, Thomas          | 3391        | 20.11.2001 (23.08) | A       |          | T       |    |
|                 | Ally             | Tereschenko, Elena       | 3220        | 31.10.2001 (14:36) | A       | đ        | 1       |    |
| eldezeit:       | ande0020         | Dehio, Andreas           | 579         | 01.01.1970 (01:00) | A       | í.       | Î       |    |
|                 | Andrea Köhn      | Köhn, Andrea             | 3317        | 12.11.2001 (17:41) | A       |          | 1       |    |
| lummer:         | andreaschmeichel | Schmeichel, Andrea       | 557         | 01.01.1970 (01:00) | ŵ       | ø        | Î       |    |
|                 | Angel            | Krön, Nicole             | 618         | 01.01.1970 (01:00) | ₼       | í.       | đ       |    |
| Filter anwenden | Angela           | Eicher, Angela           | 538         | 01.01.1970 (01:00) | ŵ       | ø        | 1       |    |
|                 | annag            | goecke, anna             | 559         | 01.01.1970 (01:00) | ŵ       | Ð        | Î       | П  |
|                 | AnWi             | Wiegand, Anne            | 3360        | 15.11.2001 (23.06) | A       | ø        | 1       |    |
|                 | Arawn            | Klinnevt, Lars-Christian | 602         | 01.01.1970 (01:00) | A       | í        | 1       |    |
|                 | arcayon          | Meissner, J. Jérôme      | 3356        | 15.11.2001 (19:39) | A       | ø        | Û.      |    |
|                 | Arcier2          | Arcier2, Arc             | 2375        | 19.03.2001 (11:34) | A       | <b>F</b> | 1       | Г  |
|                 | Askim            | A, A                     | 699         | 10.02.2001 (04:21) | ŵ       | Ð        | 1       |    |
|                 | astrid           | wichmann, astrid         | 603         | 01.01.1970 (01:00) | A       | Ð        | 1       |    |
|                 | Aumann           | Aumann, Annika           | 3561        | 10.12.2001 (09:38) | ŵ       | ø        | 1       |    |
|                 | azo              | Zorn, Alexander          | 605         | 01.01.1970 (01:00) | ŵ       | Ð        | 1       | П  |

Es erscheint eine Seite, die in 2 Bereiche eingeteilt ist. Links sieht man den sog. Auswahl-Filter. Rechts erscheint die gesuchte Information. Will man sich z.B. alle Teilnehmer anzeigen lassen, wird der Filter leer gelassen. Nach Anwendung des Filters sieht man alle Teilnehmer der AG. Oben links in der Suchanzeige befindet sich nun die aktuelle Teilnehmeranzahl (im Beispielsbild 180). Teilnehmer mit Team (Administratoren) Rechten sind mit **Fettdruck** hervorgehoben.

# Rechts kann der Nutzer nun mit den Buttons Kann man um eine Seite vor oder zurückblättern. (Wenn, wie in dem Beispiel, eine der Tasten grau untermalt ist, funktioniert ein Blättern nicht). Will man eine bestimmte Seite anspringen, so kann der Nutzer diese direkt aus der Leiste auswählen.

Genau so kann der Nutzer verfahren, wenn eine bestimmte Person gesucht wird.

| Auswahl-Filter: | Teilneh      | mer Nr. 1 bis 1         | von 1        | (gefiltert)        |         |          |               |    |
|-----------------|--------------|-------------------------|--------------|--------------------|---------|----------|---------------|----|
| ogin:           | ₽₽           |                         |              |                    |         |          | 18 🗊          | ٦, |
|                 | <u>Login</u> | <u>Name</u>             | <u>TnNr.</u> | <u>AnmDatum</u>    | Details | Arbeiten | Löschen       |    |
| lame:           | tinytoon     | <i>nießen</i> , bettina | 3402         | 22.11.2001 (11:05) | A       | Í        |               |    |
|                 | ₽            |                         |              |                    |         |          | <b>i</b> \$ 🗍 | î  |
| Vorname:        |              |                         |              |                    |         |          |               |    |
| Bettina         |              |                         |              |                    |         |          |               |    |
| Geschlecht:     |              |                         |              |                    |         |          |               |    |
| egal 💌          |              |                         |              |                    |         |          |               |    |
| Mailadresse:    |              |                         |              |                    |         |          |               |    |
|                 |              |                         |              |                    |         |          |               |    |
| Anmeldezeit:    |              |                         |              |                    |         |          |               |    |
|                 |              |                         |              |                    |         |          |               |    |
| TnNummer:       |              |                         |              |                    |         |          |               |    |
|                 |              |                         |              |                    |         |          |               |    |
| Filter anwenden |              |                         |              |                    |         |          |               |    |
|                 |              |                         |              |                    |         |          |               |    |
|                 |              |                         |              |                    |         |          |               |    |

## 2. Das Verändern von Teilnehmerdaten

Im Beispiel wurde der Vorname Bettina eingegeben. Das Suchergebnis stellt alle Teilnehmer mit dem Vornamen Bettina dar.

Wenn nun die Eigenschaften des Teilnehmers angezeigt werden sollen, betätigt man den Button in der Rubrik "Details".

Daraufhin werden die Daten, die der Teilnehmer beim Anmelden in die Datenbank eingetragen hat, angezeigt. In unserem Beispiel sieht man nun die durch das Suchformular gefundene Teilnehmerin. Im unteren Bereich des Anzeigefeldes sind die Rechte des Teilnehmers eingetragen. Im Beispiel sieht man, dass die Teilnehmerin keine Teamrecht hat und nur Aufgaben einreichen und korrigiert bekommen kann.

| Loginname                          | tinytoon                                               |
|------------------------------------|--------------------------------------------------------|
| Vorname                            | bettina                                                |
| Name                               | nießen                                                 |
| akadem. Titel                      |                                                        |
| Geschlecht                         | weiblich 💌                                             |
| neues Paßwort                      |                                                        |
| neues Paßwort<br>(Wiederholung)    |                                                        |
| e-Mail                             | tinytoontina82@aol.com                                 |
| Rechte in Sub-<br>ordner eintragen |                                                        |
| Teilnehmerrechte:                  | 🗹 Aufgaben einreichen 🗹 Teilnahme an Korrektur         |
| Teamrechte:                        | 🗆 Aufgabenstellungen bearbeiten 🗖 Aufgaben korrigieren |
|                                    | Mailversand     Noticeboard bearbeiten                 |
|                                    | 🗆 AG verwalten / Teilnehmer verwalten                  |
| Cip-Raum-Kennung                   |                                                        |
| MatrikelNr                         | 0                                                      |
| Studien-Semester                   | 0                                                      |
|                                    | Abbrechen Übernehmen OK                                |
|                                    |                                                        |
|                                    |                                                        |

Wenn nun die Teilnehmerdaten verändert werden sollen, wird dies einfach in diesem Bildschirm getan.

# 3. Das Erstellen eines neuen Teilnehmers

Durch Anklicken der Buttons **t** wird ein neuer Teilnehmer angelegt. Die Anmeldeprozedur ist <u>dieselbe</u> wie zuvor.